## How to find your Student ID/EMPLID number or your NDUS User ID

- 1. Go to www.minotstateu.edu
- 2. Under the Students menu, click on Campus Connection
- 3. Click on Campus Connection Login on the right
- 4. Click on Campus Solutions Guest Page
- 5. Click on the Help Center tile
- 6. If you need to find out your Student ID or EMPLID number, click on Find My EMPLID on the left
- If you need to find out your NDUS User ID (which is your username for Campus Connection and Blackboard), click on Find My User ID on the left

| NDUS Help Center               |  |  |
|--------------------------------|--|--|
| Find My EMPLID                 |  |  |
| 📄 Find my User ID              |  |  |
| 🛃 Where to Apply for Admission |  |  |

- How to Pay Charges On-Line
- 8. Enter the information requested

| *National ID   |  |
|----------------|--|
| *First Name    |  |
| *Last Name     |  |
| *Date of Birth |  |

- 9. Click on Submit and it will return your Student ID number or NDUS User ID
- If you are non-US resident or you did not provide your Social Security Number during the application process, this process may not work. You will need to contact the <u>NDUS Help Desk</u> for assistance.